# Verkorte handleiding voor gebruik van BITCARE App

Onderstaand een uitleg over de handigste functionaliteiten voor ouders van de Bitcare-app. De mobiele app voor ouders is te vinden in de App Store en Google Play Store door te zoeken naar 'Bitcare voor ouders'. Inloggen op de Bitcare website kan ook. U kunt inloggen via de website <u>https://app.bitcare.com</u>.

Geen link ontvangen om het account te activeren? Laat het ons weten.

Problemen met de App: Er is een uitgebreide helpfunctie. Of neem contact op met de helpdesk van BITCARE. Zij helpen u snel verder. (help@bitcare.com / tel: 085-4015151)

De functionaliteiten van de Bitcare website zijn wat uitgebreider dat die van de Bitcare App Onderstaande overzicht geeft hier inzicht in.

| Bitcare website                                                                                                    | Bitcare App                                                                                                    |
|----------------------------------------------------------------------------------------------------|----------------------------------------------------------------------------------------------------|
| Wijzigingen in NAW gegevens<br>Verlof en ziekte melden<br>Extra dagen aanvragen<br>Ruildagen aanvragen<br>Inhaaldag aanvragen (credituren)<br>Activiteiten inzien<br>Planning inzien<br><b>Foto's bekijken en downloaden</b><br>Notities plaatsen<br>Ouderprofiel inzien<br>Contract inzien<br>Inzien overzicht verlof, ziekte, credit<br>uren, extra dagen<br>Digitaal dagboekje<br>Factuuroverzicht<br>Documenten | Wijzigingen in NAW gegevens<br>Verlof en ziekte melden<br>Extra dagen aanvragen<br>Ruildagen aanvragen<br>inhaaldag aanvragen (credituren)<br>Activiteiten inzien<br>Planning inzien<br><b>Foto's bekijken en downloaden</b><br>Notities plaatsen<br>Chatfunctie |

## Aanvragen extra dagen, credit uren (inhaaldag) of ruildag

Overzicht van verlof, ziekte, credituren en extra dagen kunt u vinden door in te loggen op de bitcare website)

#### Stap 1

Ga naar de Planning

#### Stap 2:

Selecteer de dag waarvoor u een extra-, ruildag of credit uren aan wilt vragen door op de dag te drukken. (Let op: de zwarte bolletjes geven aan dat uw kind al een planning heeft die dag, dit kan echter ook een wachtlijstplek zijn. Dan kunt u gewoon een dag aanvragen)

#### Stap 3

- 1. Voor extra dag toevoegen drukt u rechtsboven op het '+' symbool (1). En selecteer vervolgens extra planning.
- 2. Voor de aanvraag van credituren (inhaaldag) drukt u rechtsboven op het '+' symbool.(1) En selecteer vervolgens creditplanning.
- 3. Voor een ruildag drukt u rechts in het midden van uw scherm op het symbool met de pijltjes. (2)

| -     |    | F      | Plannin   | g   |       |       |
|-------|----|--------|-----------|-----|-------|-------|
|       |    | feb    | ruari 2   | 016 | 1.    | haart |
| Ma    | Di | Wo     | Do        | Vr  | Za    | Zo    |
| 25    | 26 | 27     | 28        | 29  | 30    | 31    |
|       |    | -      |           |     |       |       |
| 1     | 2  | 3      | 4         | 5   | 6     | 7     |
| •     | •  |        | •         | •   | 10000 | 10000 |
| 8     | 9  | 10     | 11        | 12  | 13    | 14    |
|       |    |        |           |     | 00    |       |
| 15    | 16 | 17     | 18        | 19  | 20    | 21    |
| 22    | 23 | 24     | 25        | 26  | 27    | 28    |
|       |    |        |           |     | 21    | 20    |
| 29    | 1  | 2      | 3         | 4   | 5     | 6     |
|       |    |        |           |     |       |       |
| 12:00 | 1  | Leeuwe | enstraat  |     |       |       |
|       |    | Locum  | and a dat |     |       |       |
| 18:00 |    | 4 Jaar |           |     |       |       |
|       |    |        |           |     |       | -     |
|       |    |        |           |     |       | 2     |
|       |    |        |           |     |       | -     |
|       |    |        |           |     |       |       |
|       |    |        |           |     |       |       |
|       |    |        |           |     |       |       |
|       |    |        |           |     |       |       |
|       |    |        |           |     |       |       |
|       |    |        |           |     |       |       |
|       |    |        |           |     |       |       |
|       |    |        |           |     |       |       |
|       |    |        |           |     |       |       |
|       |    |        |           |     |       |       |

| o <sub>ad</sub> ङ<br>✔ David Bronson |        |    | 14:58    |    |               |        | 70% |
|--------------------------------------|--------|----|----------|----|---------------|--------|-----|
| 2017                                 |        |    | mei 2017 |    | Planning toev | voegen |     |
| ma                                   | di     | wo | do       |    | Ziek          |        |     |
| 24                                   | 25     | 26 | 27<br>•  |    | Verlo         | f      |     |
| 1                                    | 2      | 3  | 4        |    | Extra plar    | nning  |     |
| 8                                    | 9<br>• | 10 | <b>U</b> |    | Credit pla    | nning  |     |
| 15                                   | 16     | 17 | 18       | 19 | 20            | 21     |     |
|                                      |        | -  | •        | •  |               |        |     |
| 22                                   | 23     | 24 | 25       | 26 | 27            | 28     |     |
| •                                    |        |    | •        |    |               |        |     |
| 29                                   | 30     | 31 | 1        | 2  | 3             | 4      |     |
|                                      |        |    |          |    |               |        |     |

#### ziekte/vakantiedagen doorgeven

| Stap 1              | Stap 2          | Stap 3         | Stap 4                               |
|---------------------|-----------------|----------------|--------------------------------------|
| Ga naar de Planning | Druk op het '+' | Druk op verlof | Stel start en einddatum in           |
|                     | Rechtsboven     |                | schrijf evt notitie over afwezigheid |

### Ziek melden

| Stap 1           | Stap 2          | Stap 3             | Stap 4                             | Ga  |
|------------------|-----------------|--------------------|------------------------------------|-----|
| naar de Planning | Druk op het '+' | Druk op ziekmelden | Stel datum en tijd in van ziekmeld | ing |
|                  | Rechtsboven     |                    | geef evt verwachte einddatum in    |     |
|                  |                 |                    | Schrijf evt notitie over de ziekte |     |

**Let op:** uw kind moeten altijd beter gemeld worden, ongeacht of er wel of geen 'Verwachte einddatum' van de ziekte ingegeven is. Een 'Verwachte einddatum' van de ziekte is handig voor de persoon die de planning maakt op uw kinderopvang. Mocht uw kind echter weer na ziekte en de verwachte einddatum aanwezig zijn op de kinderopvang, dan zal het altijd dus eerst nog beter gemeld moeten worden.

## Beter melden

**Stap 1** Ga naar de Planning Stap 2 Druk op het ziekte symbool' Met rode plusje **Stap 3** Geef hersteldatum door druk op bewaar

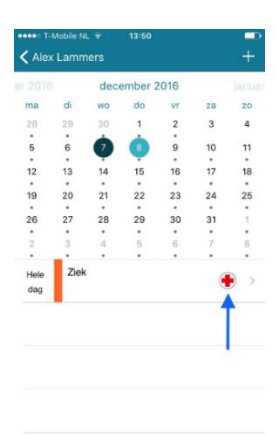